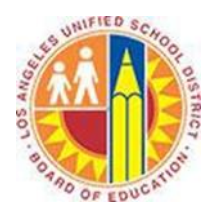

# Composing and Responding to Email Messages

## Objective

This document provides instructions on how to compose and respond to messages in Outlook 2013 (after your LAUSD mailbox has migrated to Office 365).

## Part 1 - Compose a Message

1. Select the **Home** tab in the top left corner, and click the **New Email** button.

| oz 📰 🕤 🗧                                            |                                                                                                    |  |
|-----------------------------------------------------|----------------------------------------------------------------------------------------------------|--|
| FILE HOME SEND / RECEIVE                            | FOLDER VIEW                                                                                                    |  |
| New Items •                                         | Image: Constraint of the sector of the sector of the se |  |
| New Delete                                          | Respond                                                                                                    |  |
| ✓ Favorites                                         | Search Current Mailbox (Ctrl+E) 💫 Current Mailbox 👻                                                                                                    |  |
| Pipeline                                            | All Unread By Date (Conversations) * Newest 4                                                                                                    |  |
|                                                     | ▲ Three Weeks Ago                                                                                                    |  |
| ✓ juliani@sadatrain.onmicrosoft.com                 | Alicia Thomber !                                                                                                    |  |
| ▲ Inbox 15 Friday Notes 5/30/2014                   |                                                                                                    |  |
| Active Projects Jessica Hylton Trainer SADA Systems |                                                                                                    |  |

#### 2. A new Message window opens.

| ≣ਜ਼ਿਨ੍ਟੇ↑↓∓                                                                                                    | Untitled - Message (HTML)   | ~ ( <b>7</b> )                                       | ? 🗹              | ×                  |
|----------------------------------------------------------------------------------------------------|-----------------------------|------------------------------------------------------|------------------|--------------------|
| FILE MESSAGE INSERT OPTIONS FORMAT T                                                                                                    | EXT REVIEW                  |                                                      |                  |                    |
| ▲   ▲   ▲   ▲   ▲   ▲   ↓   ↓   ↓   ↓   ↓   ↓   ↓   ↓   ↓   ↓   ↓   ↓   ↓   ↓   ↓   ↓   ↓   ↓   ↓   ↓   ↓   ↓   ↓   ↓   ↓   ↓   ↓   ↓   ↓   ↓   ↓   ↓   ↓   ↓   ↓   ↓   ↓   ↓   ↓   ↓   ↓   ↓   ↓   ↓   ↓   ↓   ↓   ↓   ↓   ↓   ↓   ↓   ↓   ↓   ↓   ↓   ↓   ↓   ↓   ↓   ↓   ↓   ↓   ↓   ↓   ↓   ↓   ↓   ↓   ↓   ↓   ↓   ↓   ↓   ↓   ↓   ↓   ↓   ↓   ↓   ↓   ↓   ↓   ↓   ↓   ↓   ↓   ↓   ↓   ↓   ↓   ↓   ↓   ↓   ↓   ↓   ↓   ↓   ↓   ↓   ↓   ↓   ↓   ↓   ↓   ↓   ↓   ↓   ↓   ↓   ↓   ↓   ↓ | Address Check<br>Book Names | Follow Up *<br>High Importance<br>Assign<br>Policy * | <b>Q</b><br>Zoom | Apps for<br>Office |
| Clipboard 🖬 🛛 🔤                                                                                                    | Names Include               | Tags 🖬                                               | Zoom             | Apps 🔥 🔨           |
| To       Cc       Send       Subject                                                                                                    |                             |                                                      |                  |                    |

3. To address the message to a recipient, type the name of the person in the **To...** field. Outlook automatically suggests any contacts that you have addressed previously. If you are unsure of the address, click the **To...** button to open the District's Global Address List.

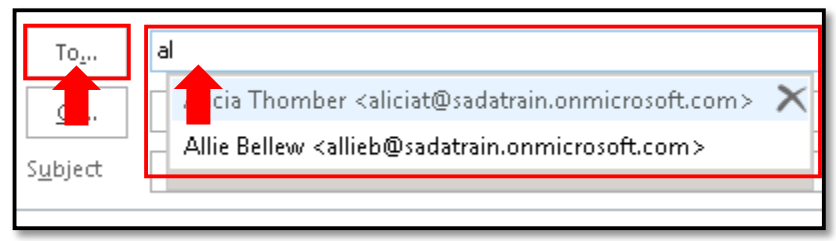

a. Type the subject of the message in the **Subject** field.

| _    | То      | Alicia Thomber;     |
|------|---------|---------------------|
| Send | Cc      |                     |
|      | Subject | Parent/Teacher Conf |
|      |         | T                   |
|      |         |                     |

b. Type the content of your message in the large text field below.

| _             | То      | Alicia Thomber;            |  |
|---------------|---------|----------------------------|--|
| Send          | Cc      |                            |  |
|               | Subject | Parent/Teacher Conferences |  |
| Hello Alicia, |         |                            |  |

4. To format or edit your message, click the tabs at the top of the screen to expose additional commands and options.

#### Message tab:

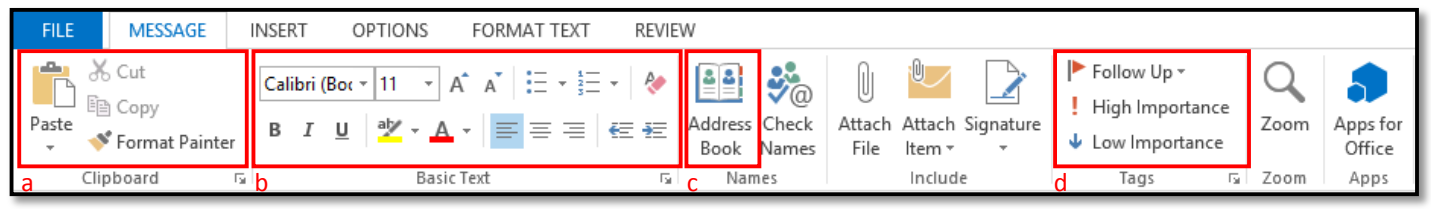

- a. Cut/Copy/Paste functions
- b. Basic Text formatting
- c. Open the District's Address Book
- d. Flag a message for Follow Up or High Importance

Insert tab:

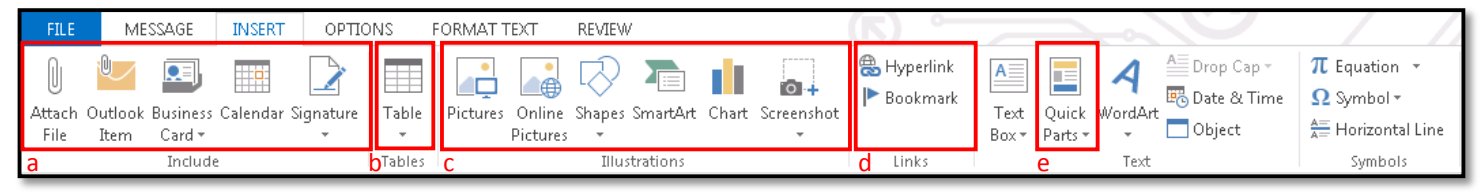

- a. Attach a file, a Business Card, or a Calendar
- b. Insert a Table
- c. Insert Pictures and Illustrations
- d. Add a Hyperlink
- e. Insert automated text

#### **Options tab**:

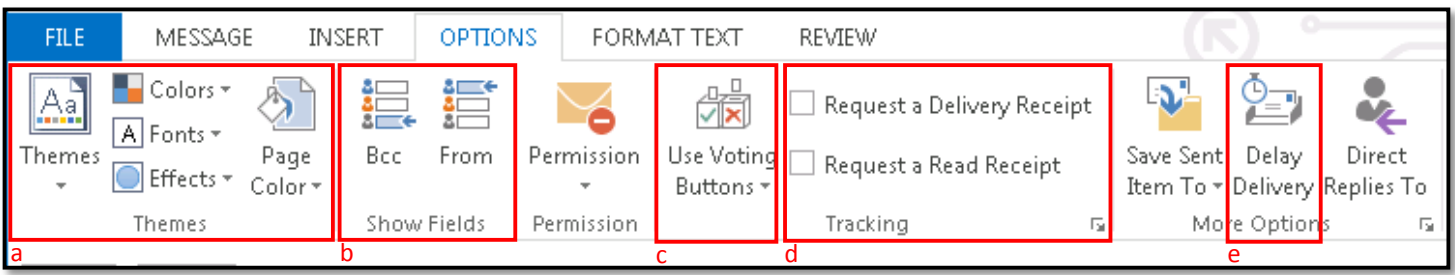

- a. Additional formatting options
- b. Bcc (Blind carbon copy) and From fields
- c. Use Voting Buttons
- d. Request Delivery and Read Receipts
- e. Schedule Delay Delivery

Format Text tab: Extensive text formatting

| FILE        | MESSAGE I                                       | NSERT OPTIONS                                                                   | FORMAT TEXT | REVIEW            |                 |                                         |                      |                                  |
|-------------|-------------------------------------------------|---------------------------------------------------------------------------------|-------------|-------------------|-----------------|-----------------------------------------|----------------------|----------------------------------|
| Paste       | Aa HTML<br>Aa Plain Text<br><i>Aa</i> Rich Text | Calibri (E $\sim$ 11 $\sim$ A <sup>*</sup><br>B I <u>U</u> abe $\mathbf{x}_2$ x | A Aa - 🍖    | ∷·<br>≝≡≡≡≡∣<br>≇ | E 🖅 2↓ ¶ 🗛BbCcl | AaBbCcDt AaBbC(<br>I TNo Spac Heading 1 | AaBbCcE<br>Heading 2 | H Find →<br>C Replace<br>Select→ |
| Clipboard 5 | Format                                          | Font                                                                            | E.          | Paragraph         | Fa              | Styles                                  | Es.                  | Editing                          |

Review tab: Additional resources like Spelling and Grammar checks, Thesaurus, and Word Count

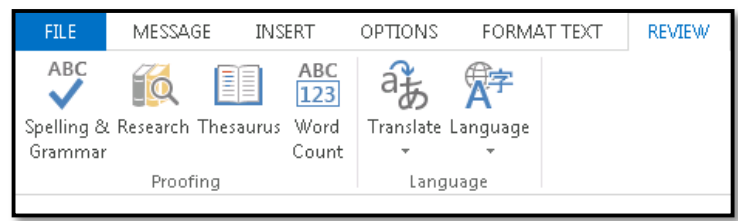

5. Once you've finished composing your message, click the **Send** button in the upper left.

| _             | То      | Alicia Thomber;            |  |  |
|---------------|---------|----------------------------|--|--|
| Send          | Cc      |                            |  |  |
|               | Subject | Parent/Teacher Conferences |  |  |
| Hello Alicia, |         |                            |  |  |

#### Part 2 - Respond to a Message

In Outlook 2013, you may respond in the following ways.

| Response  | Addressed to                     | Format                                     |
|-----------|----------------------------------|--------------------------------------------|
| Reply     | Sender                           | Email                                      |
| Reply All | Sender and all recipients        | Email                                      |
| Forward   | Blank (to type in a third party) | Email                                      |
| Meeting   | Sender                           | Meeting Invitation (see Creating Meetings) |

- 1. Select a message.
- 2. Click the appropriate button in the Home tab or at the top of the message in the reading pane.

| • • • •                                                                             |                                               |                       | Inbox - juliani@sadatrain.onmicrosoft.com   |  |  |
|-------------------------------------------------------------------------------------|-----------------------------------------------|-----------------------|---------------------------------------------|--|--|
| FILE HOME SEND / RECEIVE                                                            | FOLDER VIEW                                   |                       |                                             |  |  |
| Image: New New Email Items → Items → Image: New New New New New New New New New New | Reply Reply Forward I More -                  | ! Action Required     | Aove to folder G To Manager                 |  |  |
| New Delete                                                                          | Respond                                       |                       | Quick Steps                                 |  |  |
| ✓ Favorites                                                                         | Search Current ilbox (Ctrl+E)                 | 🔎   Current Mailbox 👻 | 😋 Reply 🛛 Reply All 🖂 Forward               |  |  |
| Pipeline                                                                            | All Unread By Date (Conversations) - Newest V |                       |                                             |  |  |
|                                                                                     | Ancia Thom                                    |                       |                                             |  |  |
| ▲ juliani@sadatrain.onmicrosoft.com                                                 | Alicia Thomber                                | 5/30/2014             | Friday Notes                                |  |  |
| ▲ Inbox 15                                                                          | Friday Notes                                  |                       | To Julian Isla: Alicia Thomber              |  |  |
| Active Projects                                                                     | Jessica Hylton Trainer SADA Syste             | ms                    | District                                    |  |  |
| Newsletters                                                                         | Northwind Traders                             |                       |                                             |  |  |
| Northwind                                                                           | The "Northwind Traders" site has              | a n 5/27/2014         | This message was sent with High importance. |  |  |
| Pipeline                                                                            | Now you can send mail to                      |                       |                                             |  |  |
| Yammer                                                                              | ▶ Amy Alberts; Alan Stein                     | (9) 🕛 📕               |                                             |  |  |
| Drafts                                                                              | Contoso's 3rd Annual Hiking Trip              | 5/27/2014             |                                             |  |  |
| Sent Items                                                                          | All,                                          |                       |                                             |  |  |

- 3. Compose a message as above. (For Meeting Invitations, see Creating Meetings.)
- 4. Click the **Send** button in the upper left.